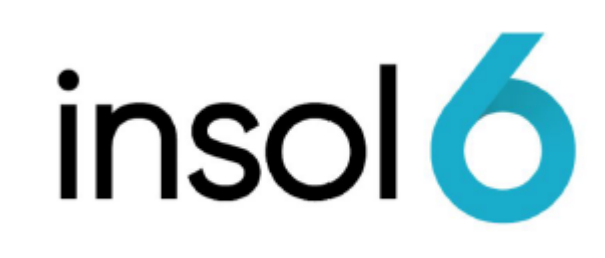

Dividends

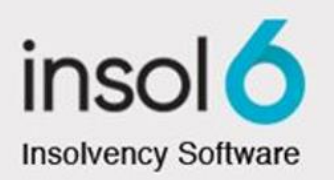

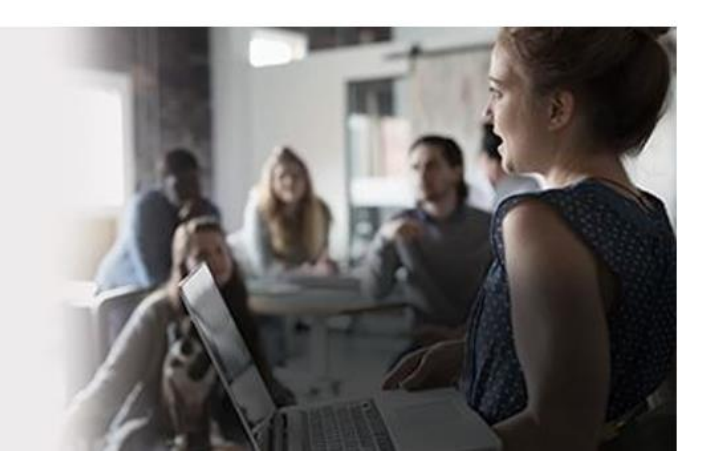

## About this manual

This module will discuss paying simple dividends to creditors.

At the completion of this module, you will be able to:

- Enter Proof of Debt ("PODs")
- Adjudicate on PODs
- Declare a dividend
- Pay a dividend
- Understand how dividend entries are created in the accounting system
- Produce Cheques/EFTs and notices for dividends
- Delete a Dividend
- Review reports that show details about the dividend

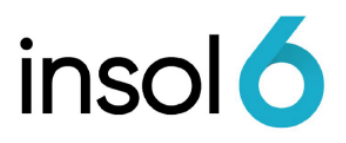

## **Entering Proofs of Debt**

Before a dividend can be distributed to a creditor, the creditor much have lodged a POD detailing their claimed and have their POD approved by the appointee.

1. In the Job window, click Financials -> Creditors -> Then the Creditor Class you need:

| Unsecured Credit                                            | itors Claims (10)                                                | APRES      | CALPLIK |                                                             |                            |                               |                                                       |                       |              |             |                                 | ×   |
|-------------------------------------------------------------|------------------------------------------------------------------|------------|---------|-------------------------------------------------------------|----------------------------|-------------------------------|-------------------------------------------------------|-----------------------|--------------|-------------|---------------------------------|-----|
| Creditor Class                                              | Нер                                                              |            | Gene    | ral and Dividends F                                         | ilters and Searching       | Importing Exp                 | orting Circulars (                                    | & Mailing Porta       |              |             |                                 |     |
| Secured<br>Priority<br>Priority(Emp)                        | <all><br/>Class A<br/>Deficiency In Security<br/>Employees</all> |            | Too     | All Creditors                                               | ) Pick Creditors           | ☐ Equalise<br>This Div c/\$ a | Claims to:                                            | c/\$                  | 0            |             | Exit                            |     |
| Unsecured<br>Deferred<br>Contingent<br>All & Stat. Interest | Lease and Finance Companies<br>Trade Creditors                   |            | E       | ixd. Emp. Max Wage<br>ixd. Emp. Max Leave<br>Admit Selected | s/Super: 2,000<br>:: 1,500 | Available                     | Statutory Inter<br>Total Propose<br>e Cash/Investment | est:<br>d:<br>ts: 334 | 0.0          |             | Reports<br>Dist. <u>H</u> istor | y   |
|                                                             | Add Creditor                                                     |            |         | Hume Succes                                                 | BUILL BI                   | Dividend can<br>not all POD's | not be paid as<br>adjudicated.                        | Dividen               | d            |             | 🕑 Help                          | •   |
| Name                                                        |                                                                  | ABN*       | RS** D  | oc ROCAP                                                    | Advised                    | Claimed                       | Admitted                                              | Rejected              | Under Consid | Distributed | Proposed Div                    | Div |
| TOTALS                                                      |                                                                  | -          | _       | 171,900.00                                                  | 171,900.00                 | 0.00                          | 0.00                                                  | 0.00                  | 0.00         | 0.00        | Automatic                       |     |
| Alltek Roofing (Queant                                      | beyan NSW)                                                       | - <u>*</u> | 2       | 1,000.00                                                    | 1,000.00                   | 0.00                          | 0.00                                                  | 0.00                  | 0.00         | 0.00        | 0.00                            | V   |
| Amber Tiles Oxenford                                        | (Oxenford QLD)                                                   |            | -       | 18,700.00                                                   | 18,700.00                  | 0.00                          | 0.00                                                  | 0.00                  | 0.00         | 0.00        | 0.00                            |     |
| AUSTRALIAN TAXATIO                                          | IN OFFICE - ATO (Penrith NSW)                                    | - X        |         | 90,000.00                                                   | 90,000.00                  | 0.00                          | 0.00                                                  | 0.00                  | 0.00         | 0.00        | 0.00                            |     |
| G.J. Garuner Homes (I                                       |                                                                  | ă          |         | 20,000.00                                                   | 1 200 00                   | 0.00                          | 0.00                                                  | 0.00                  | 0.00         | 0.00        | 0.00                            |     |
| Hume Doors & Timber                                         | (Cabramatta NSW)                                                 | ă          | -       | 1,200.00                                                    | 13 000 00                  | 0.00                          | 0.00                                                  | 0.00                  | 0.00         | 0.00        | 0.00                            |     |
| Midcoast Windows (Po                                        | rt Macquarie NSW)                                                | ő          | -       | 7,000.00                                                    | 7,000,00                   | 0.00                          | 0.00                                                  | 0.00                  | 0.00         | 0.00        | 0.00                            | V   |
| S & M Joinery - Kitchen                                     | is Ptv I tv. (Queanbevan NSW)                                    | Ö          | -       | 8,500.00                                                    | 8,500.00                   | 0.00                          | 0.00                                                  | 0.00                  | 0.00         | 0.00        | 0.00                            |     |
| Sensis (Sydney NSW)                                         |                                                                  | Ū.         | -       | 4,000.00                                                    | 4,000.00                   | 0.00                          | 0.00                                                  | 0.00                  | 0.00         | 0.00        | 0.00                            |     |
| Telstra (VIC)                                               |                                                                  | 0          | Ξ       | 8,500.00                                                    | 8,500.00                   | 0.00                          | 0.00                                                  | 0.00                  | 0.00         | 0.00        | 0.00                            |     |
| LEGEND * ABN/TFN: 0                                         | & Entered 😵 Not Entered 🛛 ** Recipier                            | nt Stati   | JS: 📷 E | Email Agreed 🖼 Em                                           | ail or Hard Copy 💳         | Hard Copy                     |                                                       |                       |              |             |                                 |     |

2. Double-click into the Creditor you want to add a POD for and enter the details, then hit save and exit:

|   | USTRALIAN TA         | XATION OFF       | ICE            |                    |                        |                   |                      |
|---|----------------------|------------------|----------------|--------------------|------------------------|-------------------|----------------------|
| C | ontact Person f      | or Correspor     | idence:        | Creditor Re        | ference:               |                   | Save and New         |
| < | <none></none>        |                  | -              |                    |                        |                   | <u>C</u> ancel       |
| ē | ✓ Send Mail to       | Default Addr     | ess            | Additi             | onal <u>R</u> ecipient | s                 | Prev 🕐 Nex           |
|   | P.O.D. Date          | 20/08/202        |                | gs Distribu        | Reasons for R          | ejection:         |                      |
|   | Total:<br>Withdrawn: | : 95,000<br>: 0  | ).0<br>).0     | POD Is<br>Informal |                        |                   |                      |
|   | Claim Type           | Total<br>Claimed | GST<br>Claimed | Total<br>Admitted  | GST<br>Admitted        | Total<br>Rejected | Total<br>Distributed |
|   | Unsecured            | 95,000.00        | 8,636.36       | 0.00               | 0.00                   | 0.00              | 0.00                 |
|   | Deferred             | 0.00             | 0.00           | 0.00               | 0.00                   | 0.00              | 0.00                 |
|   | Contingent           | 0.00             | 0.00           | 0.00               | 0.00                   | 0.00              | 0.00                 |
|   |                      | 05 000 00        | 8 636 36       | 0.00               | 0.00                   | 0.00              | 0.00                 |

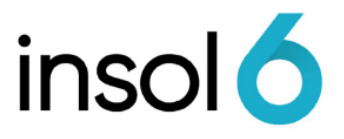

**Note:** If the POD total is the same as the amount recorded for the creditors in the ROCAP, the system will automatically populate the same amounts..

## Adjudicating on PODs

There are several ways of adjudicating on Proofs in the system:

- Manually
- All creditors within the same class automatically
- Selected creditors within the same class automatically
- Automatically prior to importing

#### Manually

1. Double click into the Creditor you are adjudicating and fill out their admitted column. Then hit save and exit:

| AUSTRALIAN TA    | XATION OFF       | ICE            |                   |                       |                   |                      |
|------------------|------------------|----------------|-------------------|-----------------------|-------------------|----------------------|
| Contact Person 1 | for Correspor    | idence:        | Creditor Refe     | erence:               |                   | Save and New         |
| <none></none>    |                  | *              |                   |                       |                   | <u>C</u> ancel       |
| Send Mail to     | Default Addr     | ess            | Addition          | nal <u>R</u> ecipient | s                 | 🛈 Prev 🗕 🔍 Nex       |
| Tota             | l: 0             |                | POD Is            |                       |                   |                      |
| Withdrawn        | n: C             | .0             | Informal          |                       |                   |                      |
| Claim Type       | Total<br>Claimed | GST<br>Claimed | Total<br>Admitted | GST<br>Admitted       | Total<br>Rejected | Total<br>Distributed |
| Unsecured        | 90,000.00        | 8,181.82       | 90000             | 8,181.82              | 0.00              | 0.00                 |
| Deferred         | 0.00             | 0.00           | 0.00              | 0.00                  | 0.00              | 0.00                 |
| Contingent       | 0.00             | 0.00           | 0.00              | 0.00                  | 0.00              | 0.00                 |
| Conungent        | 00 000 00        | 8,181,82       | 90,000.00         | 8,181.82              | 0.00              | 0.00                 |

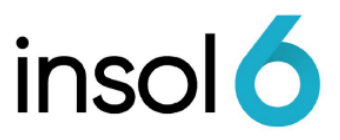

### Adjudicating automatically

There are two ways to admit PODs automatically

1. Select any creditor and right mouse click, then select Auto-Admit Claim:

| Creditor Class                                                                                      |                                                                                           | General and Dividends                                                                                                    | -Iltere | and S           | Searchin       | ng Importing           | Exporting Circula                                                                   | ars & Mailing Por            | tal                   |          |              |             |                                        |       |
|----------------------------------------------------------------------------------------------------|-------------------------------------------------------------------------------------------|----------------------------------------------------------------------------------------------------|---------|-----------------|----------------|------------------------|-------------------------------------------------------------------------------------|------------------------------|-----------------------|----------|--------------|-------------|----------------------------------------|-------|
| Secured<br>Priority<br>Priority(Enp)<br>Unsecured<br>Deferred<br>Contingent<br>All & Stat. Interest | CAUS<br>Deficiency In Security<br>Employees<br>Lease and Finance Compi<br>Trade Creditors | View Creditor Details<br>Enter/View POD/Adjudicate Claim<br>View Meeting Details<br>View Distribution Details<br>Creditor Has No Claim<br>Delete Creditor<br>Auto-Admit Claim |         | red<br>r<br>: [ | 2,000<br>1,500 | Equal<br>This Div c    | ise Claims to:<br>/\$ and Total:<br>Statutory Ir<br>Total Prop<br>able Cash/Investm | c/\$ 0 nterest: osed: nents: | 0<br>0<br>0.0<br>90.0 |          |              |             | Egit<br>Reports<br>Dist. <u>Histor</u> | /     |
|                                                                                                    | Add Creditor                                                                              | Reject Claim in Full<br>Creditor Circulars                                                                                                    | >       |                 |                | Dividend on not all PO | cannot be paid as<br>D's adjudicated.                                               | Divid                        | end                   |          |              |             | 😢 Help                                 | •     |
| Name                                                                                                |                                                                                           | Select All For Admission of Claim                                                                                                    |         | 5**             | DOC            | ROCAP                  | Advised                                                                             | Claimed                      | Admitted              | Rejected | Under Consid | Distributed | Proposed Div                           | Div   |
| TOTALS                                                                                              |                                                                                           | Unselect All for Admission of Claim                                                                                                    |         |                 |                | 292,400.00             | 292,400.00                                                                          | 720.00                       | 500.00                | 0.00     | 220.00       | 0.00        | Automatic                              |       |
| Alltek Roofing (Quear                                                                               | beyan NSW)                                                                                |                                                                                                    |         | 1               | -              | 1,000.00               | 1,000.00                                                                            | 0.00                         | 0.00                  | 0.00     | 0.00         | 0.00        | 0.00                                   | V     |
| AUSTRALIAN TAXATIC                                                                                  | ON OFFICE - ATO (Penrith N                                                                | Pick All for Dividend                                                                                                    |         | E               |                | 90,000.00              | 90,000.00                                                                           | 0.00                         | 0.00                  | 0.00     | 0.00         | 0.00        | 0.00                                   | V     |
| G.J. Gardiner Homes                                                                                 | (KIRWAN QLD)                                                                              | Unpick All for Dividend                                                                                                    |         | 10              |                | 20,000.00              | 20,000.00                                                                           | 0.00                         | 0.00                  | 0.00     | 0.00         | 0.00        | 0.00                                   | V     |
| Garrards (Brendale Q                                                                                | LD)                                                                                       |                                                                                                    |         | 1               |                | 1,200.00               | 1,200.00                                                                            | 0.00                         | 0.00                  | 0.00     | 0.00         | 0.00        | 0.00                                   |       |
| Hume Doors & Timber                                                                                 | (Cabramatta NSW)                                                                          | Change Claim Account                                                                                                    | >       | F.              |                | 13,000.00              | 13,000.00                                                                           | 0.00                         | 0.00                  | 0.00     | 0.00         | 0.00        | 0.00                                   |       |
| Man, Bat                                                                                            |                                                                                           |                                                                                                    | \$      | 10              |                | 100.00                 | 100.00                                                                              | 320.00                       | 100.00                | 0.00     | 220.00       | 0.00        | 0.00                                   |       |
| Midcoast Windows (Pr                                                                                | ort Macquarie NSW)                                                                        |                                                                                                    | 0       | Ξ               |                | 7,000.00               | 7,000.00                                                                            | 0.00                         | 0.00                  | 0.00     | 0.00         | 0.00        | 0.00                                   |       |
| S & M Joinery - Kitcher                                                                             | ns Pty Lty (Queanbeyan NSW)                                                               |                                                                                                    | 0       | $\Xi$           |                | 8,500.00               | 8,500.00                                                                            | 0.00                         | 0.00                  | 0.00     | 0.00         | 0.00        | 0.00                                   |       |
| Sensis (Sydney NSW)                                                                                 |                                                                                           |                                                                                                    | 0       | Ξ               |                | 4,000.00               | 4,000.00                                                                            | 0.00                         | 0.00                  | 0.00     | 0.00         | 0.00        | 0.00                                   | Y     |
| Sidekick, Robin                                                                                     |                                                                                           |                                                                                                    | 0       | Ξ               |                | 400.00                 | 400.00                                                                              | 400.00                       | 400.00                | 0.00     | 0.00         | 0.00        | 0.00                                   |       |
| Teletra (VIC)                                                                                       |                                                                                           |                                                                                                    |         | 9               |                | 8,500.00               | 8,500.00                                                                            | 0.00                         | 0.00                  | 0.00     | 0.00         | 0.00        | 0.00                                   | 4     |
| leisua (vic)                                                                                        | 14                                                                                        |                                                                                                    | 100     | -               | 141            |                        |                                                                                     |                              |                       |          |              |             |                                        | 10.04 |

#### 2. Select the Admit All option:

| 🙎 Unsecured Credit                 | tors Claims (13)                         |                                   |           |       |        |                           |                              |                   |          |  |
|------------------------------------|------------------------------------------|-----------------------------------|-----------|-------|--------|---------------------------|------------------------------|-------------------|----------|--|
| File Advanced                      | Help                                     |                                   |           |       |        |                           |                              |                   |          |  |
| Creditor Class                     |                                          | General and Dividends             | Filters   | and S | earchi | ng Importing E            | xporting Circula             | rs & Mailing Port | al       |  |
| Secured<br>Priority                | <all></all>                              | <ul> <li>All Creditors</li> </ul> | O Pick    | Cred  | itors  | 🗌 Equalis                 | se Claims to:                | c/\$              |          |  |
| Priority(Emp)                      | Employees<br>Lease and Finance Companies | Tools Stat. Interest              | Calcula   | tor   |        | This Div c/               | \$ and Total:                | 0                 | 0        |  |
| Deferred                           | Trade Creditors                          | Excl. Emp. Max Wag                | ges/Sup   | er:   | 2,000  | D                         | Statutory In                 | terest:           | 0        |  |
| Contingent<br>All & Stat. Interest |                                          | Exd. Emp. Max Lear                | ve:       | [     | 1,50   | D                         | Total Propo                  | osed:             | 0.0      |  |
|                                    |                                          | Admit Selected                    |           | Admi  | t All  | Availa                    | ble Cash/Investm             | ents:             | 90.0     |  |
|                                    |                                          |                                   |           |       |        | Dividend o<br>11 claims a | an be paid,<br>are unproven. | Divide            | nd       |  |
|                                    | Add Creditor 💌 Add Account               |                                   |           |       |        |                           |                              |                   |          |  |
| Name                               |                                          |                                   | ABN*      | RS**  | DOC    | ROCAP                     | Advised                      | Claimed           | Admitted |  |
| TOTALS                             |                                          |                                   |           |       |        | 292,400.00                | 292,400.00                   | 720.00            | 720.00   |  |
| Alltek Roofing (Quean              | beyan NSW)                               |                                   | <b>\$</b> | 6     |        | 1,000.00                  | 1,000.00                     | 0.00              | 0.00     |  |
| AUSTRALIAN TAXATIC                 | DN OFFICE - ATO (Penrith NSW)            |                                   | 0         | Ξ     |        | 90,000.00                 | 90,000.00                    | 0.00              | 0.00     |  |
| G.J. Gardiner Homes (              | (KIRWAN QLD)                             |                                   | •         |       |        | 20,000.00                 | 20,000.00                    | 0.00              | 0.00     |  |
| Garrards (Brendale QL              | LD)                                      |                                   | 0         | 2     |        | 1,200.00                  | 1,200.00                     | 0.00              | 0.00     |  |
| Hume Doors & Timber                | (Cabramatta NSW)                         |                                   | 8         |       |        | 13,000.00                 | 13,000.00                    | 0.00              | 0.00     |  |
| Man, Bat                           |                                          |                                   | - V       |       |        | 100.00                    | 100.00                       | 320.00            | 320.00   |  |
| and shared de-                     |                                          |                                   |           | - 10  |        |                           |                              |                   |          |  |

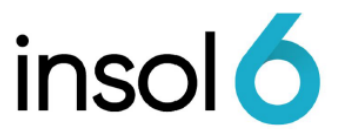

**Note:** If there are existing claims that have already been partly adjudicated, you will receive the following notification when you choose to Admit All claims. Click ok to continue:

| Filter ap | lied                                                                                                    |
|-----------|----------------------------------------------------------------------------------------------------|
|           | There are existing claims that have already been partly<br>adjudicated. If you proceed, these partly adjudicated claims<br>may be updated without taking into account amounts already<br>adjudicated. |
|           | You should use the admit selected option if you do not want these claims to be updated.                                                                                                    |
|           | Do you wish to continue?                                                                                                    |
|           | (OK) Cancel                                                                                                    |

3. You can set to admit claims at claimed value or with variance:

| Admi     | t all claims                                                            |    | ×                        |
|----------|-------------------------------------------------------------------------|----|--------------------------|
| <b>N</b> | Admit all claims at claimed value.<br>Admit all claims with variance <= | 10 | % of RATA/Advised value. |
|          | Cancel                                                                  |    | <u>o</u> ĸ               |

## **Declaring Dividends**

At the time a dividend is declared it is likely that all assets will be realised and the only remaining assets will be in cash or investments.

1. To declare a dividend, go to Financials -> Distributions tab. Then fill out the dividend details:

| Creditor Class: | Unsecured Credito    | ors                 | - |  |
|-----------------|----------------------|---------------------|---|--|
| Description:    | First Dividend for U | Unsecured Creditors |   |  |
| Est. Rate c/\$: | 50                   |                     |   |  |
| Date Declared:  | 1/09/2021 -          | - Is Final          |   |  |
| Prove By Date:  | 24/09/2021 -         | Dividend            |   |  |

- 2. From this screen you can produce a notice of dividend by clicking the Print Notice button, which will kick off the document production wizard.
- 3. Once done, click **OK** and review the distribution details.

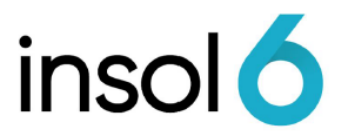

## **Paying Dividends**

Before paying a dividend, creditor claims must be adjudicated and admitted. The normal process of paying dividends involves declaring a dividend, producing a notice of dividend and the distribution of the dividend.

#### **Paying Dividends**

The system will create the accounting entries that are required to record the dividend.

1. To pay a dividend, right hand click on the dividend that was just declared and select **Pay Distribution**. You will then be redirected to the Creditor Register screen

| General Corporate Financia | ls Document | t Management  | Messages and Pu  | ublishing Tasks Portal                   |         |              |                    |
|----------------------------|-------------|---------------|------------------|------------------------------------------|---------|--------------|--------------------|
| Batches Accounts Creditor  | s Assets C  | Distributions | Position WIP and | Fees                                     |         |              |                    |
| All Distributions          |             |               |                  | Reports                                  | 🔒 Manua | al Dividend  | 🔒 Declare Dividend |
| Creditor/Shareholder Class | Date Ded.   | Prove Date    | Date Paid        | Description                              |         | Total Pai    | d Total Unclaimed  |
| Upper uned Creditore       | 1/09/2021   | 24/09/2021    | UNAUTHORISED     | First Dividend for Unsecured Creditors   |         | Chow Diet    | ribution Dotails   |
| onsecured creators         |             |               |                  |                                          |         | Show Dist    | ribution Details   |
|                            | 12/08/2021  | N/A           | 12/08/2021       | First Dividend for Ordinary Shares Share | ehok    | Pay Distrib  | ution              |
| Ordinary Shares            | 12/08/2021  | N/A           | 12/08/2021       | Second Dividend for Ordinary Shares Sh   | nareł   | Delete Dist  | ribution           |
|                            |             |               |                  |                                          |         |              |                    |
|                            |             |               |                  |                                          |         | Distribution | n Summary Report   |
|                            |             |               |                  |                                          |         | Distribution | n Detail Report    |
|                            |             |               |                  |                                          |         |              |                    |

2. At the top of the Creditor Register, enter the amount of the dividend. The **Available Cash / Investments** amount is the total of the cash accounts. Then click on the dividend button and click **OK**.

| Creditor Class       |                            | General and Dividends | Filters and Searching | ) Importing E | xporting Circula | rs & Mailing Port | al       |              |             |                |
|----------------------|----------------------------|-----------------------|-----------------------|---------------|------------------|-------------------|----------|--------------|-------------|----------------|
| Secured              | <al></al>                  | All Creditors         | O Pick Creditors      | Equal         | e Claims to:     | c/\$              |          |              |             | E <u>x</u> it  |
| Priority(Emp)        | Employees                  | Tools Stat. Interest  | : Calculator          | This Div c    | \$ and Total:    | 50.00             | 2,500.0  |              |             |                |
| Unsecured            | Trade Creditors            | - 1 - H - H           | in                    |               | Statutory In     | terest:           | 0        |              |             |                |
| Contingent           |                            | Excl. Emp. Max Wa     | ges/Super: 2,000      |               |                  |                   |          |              |             | Reports        |
| All & Stat. Interest |                            | Exd. Emp. Max Lea     | ive: 1,500            |               | Total Prope      | osed:             | 2,500.0  |              |             | Dist. History  |
|                      |                            | Admit Selected        | Admit All             | Availa        | ble Cash/Investm | ents:             | 5,000.0  |              |             |                |
|                      |                            |                       |                       | Dividend o    | an be paid.      | Divide            | nd       |              |             |                |
|                      | Add Creditor 💌 Add Account | ] [                   |                       |               |                  |                   | d        |              |             | 😢 Help 💌       |
| lame                 |                            | ABH" BS" DOO          | ROCAP                 | Advised       | Claimed          | Admitted          | Rejected | Under Consid | Distributed | Proposed Div D |
| OTALS                |                            |                       | 45,000.00             | 45,000.00     | 45,000.00        | 45,000.00         | 0.00     | 0.00         | 0.00        | Automatic      |
| iunny, Bugs (Sydney  | NSW)                       | 🥪 🐱                   | 15,000.00             | 15,000.00     | 15,000.00        | 15,000.00         | 0.00     | 0.00         | 0.00        | 7,500.00       |
| leha Cunningham (S)  | YD NSW)                    | 🧼 🔛                   | 20,000.00             | 20,000.00     | 20,000.00        | 20,000.00         | 0.00     | 0.00         | 0.00        | 10,000.00      |
|                      |                            |                       | 10.000.00             | 10.000.00     | 10.000.00        | 10.000.00         | 0.00     | 0.00         | 0.00        | 5,000.00       |

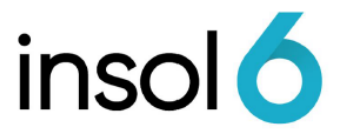

Note: A dividend can only be paid if all creditor claims have been deal with (Rejected or Admitted)

By clicking Pick Creditors, you can select certain creditors to participate in the dividend if the dividend is not to be paid to all creditors.

3. The Dividend Selection appears, select the Dividend to pay then click **OK**.

| Please sele | ect an ex  | isting dividend from the list | or declare a new d | ividend. |
|-------------|------------|-------------------------------|--------------------|----------|
| First Divid | lend for L | Unsecured Creditors (UNAU     | THORISED)          | 1        |
|             |            |                               |                    |          |
|             |            |                               |                    |          |

4. The Creditor Distribution form appears. Finalise the dividend by ticking Authorise and entering the date or payment:

| Creditor Class:     | Unsecured Creditors                    |
|---------------------|----------------------------------------|
| Number:             | 1                                      |
| Total Claims:       | 45,000.0                               |
| Rate (c/\$):        | 50                                     |
| Total Distribution: | 22,500.0                               |
| Unclaimed:          | 0.0                                    |
| Status:             |                                        |
| Description:        | First Dividend for Unsecured Creditors |
| Date Declared:      | 1/09/2021 -                            |
| Prove by Date:      | 24/09/2021 - Is Final Dividend         |
| Date to be Paid:    | 25/09/2021 - EFT Payment               |
| Bank Account:       | Cash at Bank 👻                         |
| Current Balance:    | 55,000.00                              |
| Batch Type:         | <none> *</none>                        |
|                     | PROPOSE                                |

**Note:** A dividend can only be authorised by a user who have the appropriate authority. Otherwise to finalise the dividend, a user who has no authority is required to click the **Propose** button to then be authorised by a user with the permission to do so.

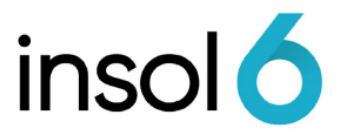

5. The dividend transactions are now created and have been posted to the account selected.

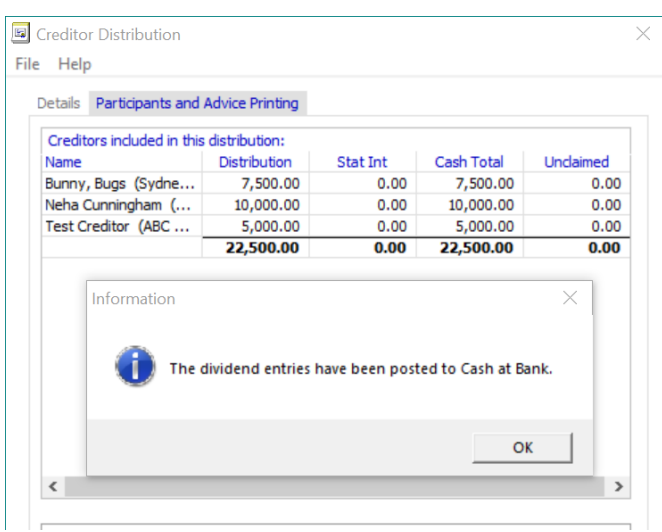

6. The Creditor Distribution register now opens, and users can view/print related documents e.g. distribution reports, Notice of Dividend – Form 549.

### Deleting a dividend

1. To cancel a dividend, right mouse click on the dividend you want to cancel and select **Cancel Distribution Payments**.

| All Distributions          |            |            |            |                                        | Reports | 🔒 Manual D | Dividend   | Declare Dividend |
|----------------------------|------------|------------|------------|----------------------------------------|---------|------------|------------|------------------|
| Creditor/Shareholder Class | Date Ded.  | Prove Date | Date Paid  | Description                            |         |            | Total Paid | Total Unclaime   |
| Unsecured Creditors        | 22/03/2019 | 21/03/2019 | 28/03/2019 | First Dividend for Unsecured Creditors |         |            | 21,150.    | .00 0.0          |
|                            |            |            |            | Show Distribution Details              |         |            | 21,150.    | 00 0.0           |
|                            |            |            |            | Cancel Distribution Payments           |         |            |            |                  |
|                            |            |            |            | Distribution Summary Report            |         |            |            |                  |
|                            |            |            |            | Distribution Detail Report             |         |            |            |                  |

2. Once cancelled, users can right mouse click the dividend entry and click Delete Dividend to delete the distribution from the system.

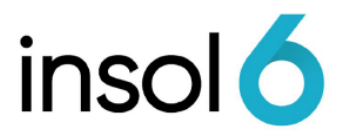

# Cancelling a distribution payment for one creditor without cancelling the whole dividend

You can delete individual dividend payments (either from the cash book or dividend participants tab) and that will remove them from the dividend.

When you delete a dividend payment, total paid and admitted amount for the dividend are updated.

If you process another dividend with the same description and the same date as the first distribution, both dividends are grouped in to one on ASIC Form 5602, Section 2.

#### From the Cashbook

- 1. Click on the creditor to highlight the transaction to be cancelled.
- 2. Right click on the highlighted creditor and select "Cancel Dividend Payment". The payment will be deleted

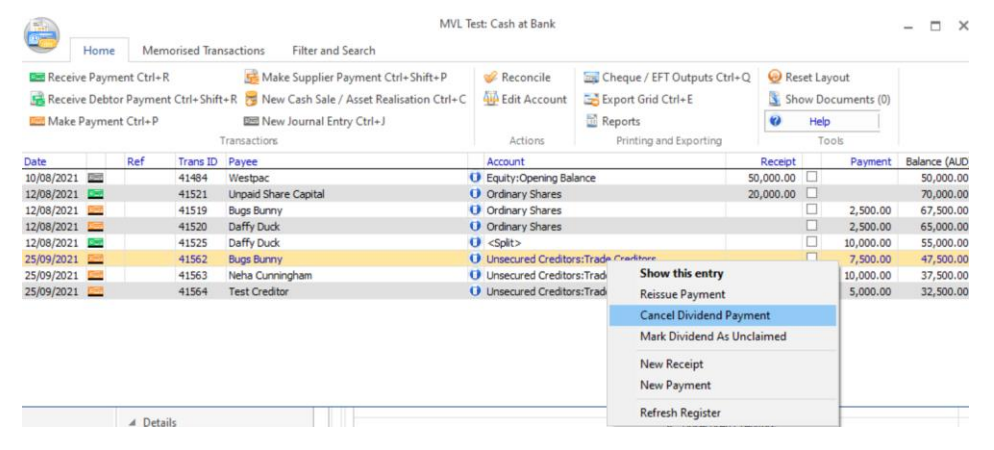

#### From the Cashbook

- 1. Click on Financials -> Distributions.
- 2. Double click on the distribution that you want to amend.
- 3. Click on Participants and Advice Printing tab
- 4. Left Click on the Creditor you wish to Cancel from the dividend
- 5. Right click on the highlighted creditor and Select Cancel Dividend Payment.

| Help                       | ld/Import/Export Data |          |            |                             |                   |  |  |
|----------------------------|-----------------------|----------|------------|-----------------------------|-------------------|--|--|
| etails Participants and    | Advice Printing       |          |            |                             |                   |  |  |
| Creditors included in this | distribution:         |          |            |                             |                   |  |  |
| Name                       | Distribution          | Stat Int | Cash Total | Unclaimed                   |                   |  |  |
| Bunny, Bugs (Sydne         | 7,500.00              | 0.00     | 7,500.00   | 0.00                        |                   |  |  |
| Neha Cunningham (          | 10,000.00             | 0.00     | 10,000.0   | Show Creditor Details       |                   |  |  |
| Test Creditor (ABC         | 5,000.00              | 0.00     | 5,000.0    | Show Distribution Entry     |                   |  |  |
|                            | 22,500.00             | 0.00     | 22,500.0   |                             |                   |  |  |
|                            |                       |          |            | Reissue Distribution Cheque |                   |  |  |
|                            |                       |          |            | Cancel Divide               | nd Payment        |  |  |
|                            |                       |          |            | Mark Distribut              | tion as Unclaimed |  |  |